# Passos para Observação com o OSIRIS em Modo Dispersão Cruzada

Neste programa varre-se um aglomerado globular com a fenda dos OSIRIS em modo Cross Dispersed numa taxa em ascensão reta ou declinação predeterminada pelo PI.

#### 1. Tirar Instrumento do Modo Movie

 Prospero Command Window

 3
 J
 ND1

 4
 H
 2.066m 1%

 5
 K
 Ks

 6
 LPK
 1.64um 1%

 7
 K+ND2
 2.17um 1%

 8
 Y
 2.12um 1%

 9
 XDisp Grism
 1.08um 1%

 pr> filter 0
 Setting filter...

 pr> novie
 MOVIE mode started on the IC

 Pr> - movie
 Stoping novie mode on the IC

 Pr> - stinit
 DONE: SORR TCS Comm Link Initialized

 pr> fulce
 mOVIE mode started on the IC

 pr> toinit
 DONE: SORR TCS Comm Link Initialized

 pr> toinit
 DONE: SORR TCS Comm Link Initialized

No terminal do Próspero basta digitar: -movie

depois, para iniciar a transmissão dos dados deve-se digitar: tcinit

### 2. Fazendo o Foco

Para tanto utiliza-se o script do Luciano lucfocusxd.pro, que é executado pela linha de comando

> call lucfocusxd

cujo conteúdo é:

camera 0
slit 1
filter 9
prefilter 1
filename f3\_xdisp
exp 20
camfocus 0 reset
camfocus 200

go camfocus 250 qo camfocus 300 qo camfocus 350 go camfocus 400 go camfocus 450 go camfocus 500 go camfocus 550 go camfocus 600 go camfocus 650 qo

Antes da execução do script deve-se solicitar ao operador do telescópio para acender uma lâmpada de linhas de calibração.

```
Prospero Command Window

      **** Exposure Started ***

      STATUS: Reading out... RPPPreMode= 0

      STATUS: Finished 1 of 1 exposures.

      DDNE: Exposures completed.

      **** Exposure Completed ***

      All Exposures Completed.

      *** Setting camera...

      Setting slit...

      Setting prefilt...

      Setting canfocus...

      Setting canfocus...

      Setting canfocus...

      Setting canfocus...

      Setting canfocus...

      Setting canfocus...

      Setting canfocus...

      Setting canfocus...

      Setting canfocus...

      Setting canfocus...

      Setting canfocus...

      Setting canfocus...

      Setting canfocus...

      Setting canfocus...

      Setting canfocus...

      Setting canfocus...

      Setting canfocus...

      Setting canfocus...

      Setting canfocus...

      Setting canfocus...

      Setting canfocus...

      Setting canfocus...

      Setting canfocus...

      Setting canfocus...

      Setting canfocus...

      Setting canfocus...

      Setting canfocus...
```

Depois de executado o script utiliza-se a tarefa specfocus dentro do pacote noa.obsutil, lembrando-se de mudar o parâmetro focus para "CAMFOCUS" e a seção de corte solicitada pelos parâmetros lower slit edge e upper slit edge como as coordenadas y abaixo e acima de uma das linhas espectrais de uma das imagens extraídas.

| PyRAF Para                | meter Editor: obsi | til.specfocus | And the second second second                      | _ [[] ×        | Daras | phics1        | Country Country Country Country                                                                                                    | _ [ ] X |
|---------------------------|--------------------|---------------|---------------------------------------------------|----------------|-------|---------------|----------------------------------------------------------------------------------------------------|---------|
| File Options Help         |                    |               |                                                   |                |       | Edit Page     | Window                                                                                                    | Help    |
| Package = Ol<br>Task = SP | BSUTIL<br>ECFOCUS  |               |                                                   |                |       | NOAO,<br>Best | /IRAF V2.14.1 scaranojr@soarbr1 Thu 19:39:33 24-Dec-2009<br>t Average Focus at 408. with Width of 2.49 at 50% of Peak<br>Prohile Width vs. Focus |         |
| Execute                   | Save & Quit        | Unlearn       | Cancel                                            | Specfocus Help |       | 4.5           |                                                                                                    |         |
| images                    | f3+                |               | List of images                                    | P              |       | 4 3.5         | ××                                                                                                    |         |
| (focus)                   | CAMFOCUS           |               | Focus values                                      |                |       | 3             |                                                                                                    |         |
| (corwidth)                | 20                 |               | Correlation width                                 |                |       | 2.5           | X X X                                                                                                    |         |
| (level)                   | 0.5                |               | Percent or fraction of peak for width measurement |                |       | 200           | 0 300 400 500 600                                                                                                    |         |
| (shifts)                  | • Yes              | ⊂ <u>N</u> o  | Compute shifts across the dispersion?             |                |       |               |                                                                                                    |         |
| (dispaxis)                | 2                  |               | Dispersion axis (long slit only)                  |                |       | 5.16          | 8 200. 3.95 250. 3.33 300. 2.78                                                                                                    | 350.    |
| (nspectra)                | 1                  |               | Number of spectral samples (long slit only)       |                |       | 200           |                                                                                                    |         |
| (ndisp)                   | 1                  |               | Number of dispersion samples                      |                |       | 2.50          | 0 400. 2.64 450. 3.03 500. 3.47                                                                                                    | 550.    |
| (slit1)                   | 370                |               | Lower slit edge                                   |                |       |               |                                                                                                    | 1 m     |
| (slit2)                   | 550                |               | Upper slit edge                                   |                |       | 3.97          | 7 600. 4.90 650.                                                                                                    |         |
| (logfile)                 | afile) logfile     |               | Logfie                                            |                |       |               |                                                                                                    |         |
| (mode)                    | al                 |               |                                                   |                |       | 1000          |                                                                                                    |         |
|                           | utin.              |               |                                                   |                |       |               |                                                                                                    |         |

#### 3. Ativando o Modo Espectroscópico para XDISP

Como o modo de espectroscopia XDISP depende de uma série de configurações para câmera, fenda, filtro, prefiltro, etc, é mais conveniente executá-la na forma de script. O script lucxdmode.pro permite fazer isso com o simples comando: call lucxdmode.

O conteúdo desse script é o seguinte:

```
spmode
camera 0
camfocus 400
slit 1
filter 9
prefilter 1
object HIP29567_sp
exp 30
                                                                 Prospero Command Window
                                   All Exposures Completed.
                                  pr> exp 0
pr> filter 0
Setting filter...
                                  or> movie
                                   MOVIE mode started on the IC
                                  or> -movie
                                  pr> -movie
Stopping movie mode on the IC
Please wait...
MOVIE mode terminated on the IC
pr> call lucxdmode
OSIRIS is already in Spectroscopic Mode.
Setting camera...
Setting camfous...
Setting filter...
Setting prefilt...
                                  Setting prefilt...
```

Como o script já insere automaticamente o nome do objeto é melhor mudá-lo depois de executar o script utilizando o comando: object <nome\_do\_objeto>

## 4. Extraindo Imagens de Flatfield em modo On

Por conveniência utiliza-se o script lucdflatxdon.pro para obtenção de 10 frames de flatfield com a lâmpada de quartzo acendida com intensidade de 40%.

| Prospero Command Window                                                                                                    |  |
|----------------------------------------------------------------------------------------------------|--|
| <pre>pr&gt; call luckdnode<br/>OSIRIS is already in Spectroscopic Mode.<br/>Setting camera<br/>Setting slit<br/>Setting filter<br/>Setting prefilt<br/>pr&gt; call lucdflatwdon<br/>Setting filter<br/>Setting prefilt</pre> |  |
| Next File to be written on the IC: dflatxd_on.0001<br>Acquiring Image 1 of 10<br>*** Exposure Started ***<br>STATUS: Reading out RPPPreMode= 0<br>STATUS: Finished 1 of 1 exposures.<br>DDNE: Exposures completed            |  |
| Acquiring Image 2 of 10<br>*** Exposure Started ***                                                                                                    |  |

O conteúdo desse script é o seguinte:

```
filter 9
prefilter 1
flat dflatxd_on
filename dflatxd_on
exp 3
go 10
```

As imagens de flatfield são gradativamente importadas ao DS9 podendo ser verificadas com o comando imexam combinado com a tecla [L] sobre a imagem para se avaliar o número de contagens na direção horizontal da posição onde se encontra o ponteiro do mouse. O número de contagens deve estar entre 10000 e 15000 contagens para não passar o limite de 1% da linearidade do CCD.

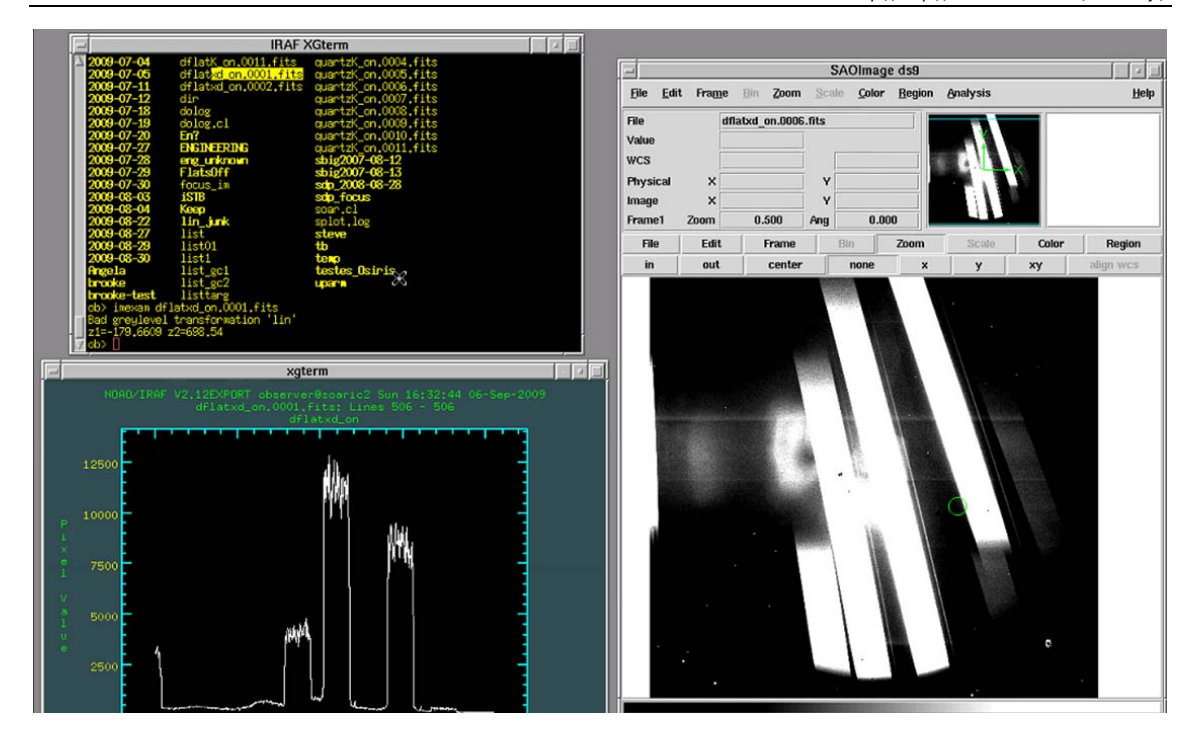

## 5. Extraindo Imagens de Flatfield em modo Off

Basicamente a extração de imagens de flatfield em modo off é feito da mesma forma que os flatfields em modo on, sendo o conteúdo do script a ser executado basicamente o mesmo, mudando apenas o nome a a informação do tipo de flat no próspero.

```
filter 9
prefilter 1
flat dflatxd_off
filename dflatxd_off
exp 3
go 10
```

Este scritpt (lucdflatxdoff.pro) é acessado pelo comando: call lucdflatxdoff, e antes da sua execução deve ser solicitado para o operador do telescópio desligar a lâmpada de quartzo.

| Prospero Command Window                                                                                                    |  |
|----------------------------------------------------------------------------------------------------|--|
| *** Exposure Completed ***                                                                                                    |  |
| All Exposures Completed.                                                                                                    |  |
| pr> call lucdflatwdoff<br>Setting filter<br>Setting prefilt<br>Next File to be written on the IC: dflatxd_off.0001<br>Acquiring Tagge 1 of 10                  |  |
| <pre>*** Exposure Started *** STATUS: Reading out RPPPreMode= 0 STATUS: Finished 1 of 1 exposures. DDNE: Exposures completed. *** Exposure Completed ***</pre> |  |
| Acquiring Image 2 of 10                                                                                                    |  |
| *** Exposure Started ***                                                                                                    |  |

6. Introduzindo o Nome do Programa para a Sequência de Arquivos

Isso é feito utilizando o comando filename seguido da *string* convencionada para os nomes de arquivos do SOAR.

|                                                   | Prospero Command Window                                                                                                    | 1 |
|---------------------------------------------------|----------------------------------------------------------------------------------------------------|---|
| pr> fil<br>Settin<br>pr> obj<br>pr> pri<br>Slit/A | lter 3<br>ng filter<br>ject Hip15884_acq<br>int slit<br>Roenture Wheel                                                          |   |
| Pos                                               | Slit ID                                                                                                    |   |
| 0<br>1<br>2<br>3<br>4<br>5<br>6<br>7              | LoRes Long Slit<br>XDisp Slit<br>HiRes Long Slit<br>-unused-<br>f/2.8 Image Mask<br>-unused-<br>f/7 Iwage Mask<br>0.5mm Pinhole |   |
| pr> fil<br>Next F<br>pr>∎                         | I<br>lename S009B-002_1204<br>File to be written on the IC: so09b-002_1204.0001                                                 |   |

### 7. Preparando o Instrumento para o Imageamento do Campo da Standard

Após confirmado o posicionamento do telescópio na estrela standard deve-se colocaro instrumento em modo de aquisição (imageamento) utilizando o script lucacqxdmode.pro utilizando o comando call lucacqxdmode.

| Prospero Status                                                                                                    |                                                                                                    |  |
|----------------------------------------------------------------------------------------------------|----------------------------------------------------------------------------------------------------|--|
| Prospero Status                                                                                                    |                                                                                                    |  |
| Instrument: Ohio State InfraRed Imager/Spectrometer (OSIRIS)<br>ISIS Link: UP IC: UP IE: UP CB: UP TC: UP +TCSLi                                                                                                    | ink                                                                                                    |  |
| Image Name: Obj_acq         Exposure:       3.0 sec       #Images: 1       Image Type         Detector:NICMOS4       Post-Read Bias: 96       Data Type:         Path: /data/observer       Next: dflatxd_off.0011       Last: dfla         Flags: IC: +SEQ -MOVIE CB: +SYNC +SMAP       X         Mode: Acquisition       Slit/Mask: 4 [f/2.8 Image         Filter: 7 (K+NO2)       PreFilter: 1 [Open]         Camera: 0 [f/2.8 Camera ]       Camfocus: 400         Grating: 0 [Imaging Flat ]       Grating Tilt: 950         Pupil Nask: X==       Y=45                                                                                                    | e: OEJECT<br>: Difference<br>atxd_off.0010<br>ge Mask]                                                                                                    |  |
| Status Updated @ 00:16:48 UTC                                                                                                    |                                                                                                    |  |
| do, sku, pro<br>do, sku, pro<br>isigui participarticiparticarte actentionarte actented actentionarte actenticarte acte | Prospero Command Window<br>pr> call lucacquarking<br>Flipping the acquisition nirror into the beam<br>Done.<br>Setting sliter<br>setting filter<br>pr> print filter<br>Filter Assignments<br>Pos Filter Wheel Pre-Filter Whee<br>Command Window |  |

O conteúdo desse script faz:

acqmode slit 4 filter 7 object Obj\_acq exp 3

Para o imageamento utiliza-se o filtro J, cujo índice é 3, devendo ser portando mudado com o comando filter 3, assim como o nome do objeto deve ser mudado, respeitando a convenção de escrever um "acq" no final do nome do objeto, utilizando o comando object <nome\_do\_objeto>\_acq.

### 8. Fazendo o Imageamento

O imageamento é feito simplesmente executando-se o comando go. O resultado é enviado diretamente ao DS9.

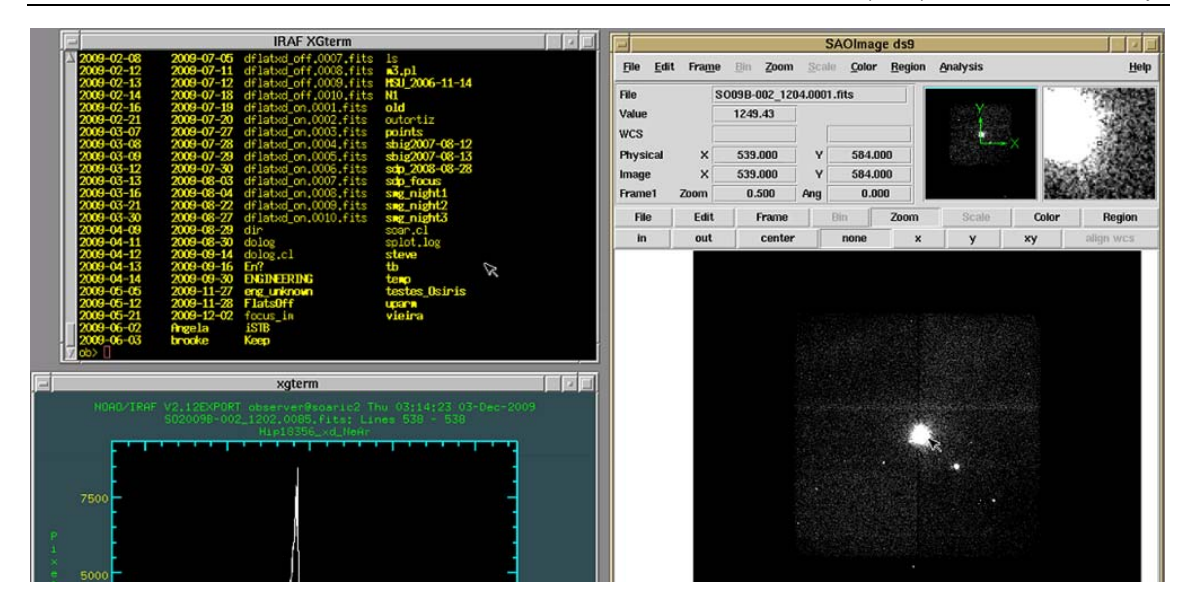

9. Verificando as Coordenadas da Standard no CCD

Nessa etapa, uma sugestão é primeiramente marcar a posição da standard com uma região circular do DS9 e depois executar o comando imexam, posicionar o ponteiro do mouse sobre a estrela e pressionar a tecla [A] para obter um resumo da emissão em torno da região onde se encontro o ponteiro do mouse. Os dois primeiros valores resultantes são as coordenadas físicas da estrela no CCD. Selecione-as para que elas possam ser inseridas no procedimento de centralização

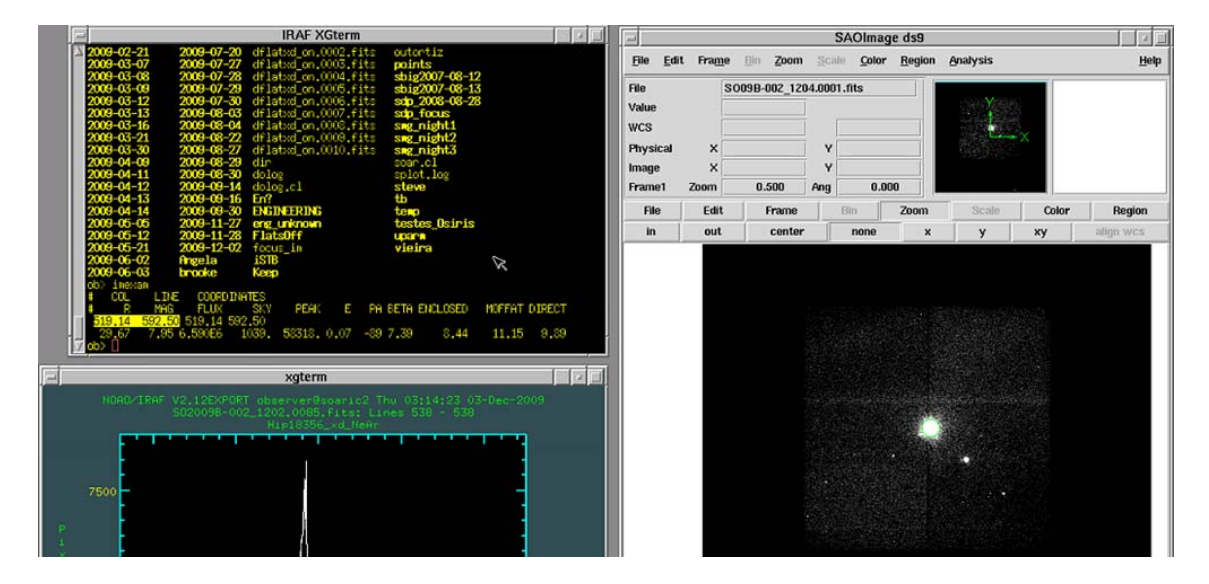

10. Fazendo o Imageamento da Fenda

Simplesmente utilizando o comando slit 1 coloca-se a fenda no caminho óptico do CCD para que ela possa ser exposta. Um tempo de exposição de 5 s é recomendado. Com o comando go o imageamento é feito.

| -                                                                                                    | Prospero Status                                                                                                    |                                                                                                    |                                                                                                    |
|----------------------------------------------------------------------------------------------------|----------------------------------------------------------------------------------------------------|----------------------------------------------------------------------------------------------------|----------------------------------------------------------------------------------------------------|
| Instrument: Ohio State Inf<br>ISIS Link: UP IC: UP                                                                                                    | Prospero Status<br>PraRed Imager/Spectrometer<br>IE: UP CB: UP TC: U                                                                                                    | (OSIRIS)<br>P +TCSLink                                                                                                    |                                                                                                    |
| Image Name: Hip15884_acq<br>Exposure: 5.0 sec<br>Detector: NICMOS4<br>Path: /data/observer<br>Flags: IC: +SEQ -HOVIE CB:<br>Mode: Acquisition<br>Filter: 3 [J]<br>Camera: 0 [F/2.8 Camera<br>Grating: 0 [Imaging Flat<br>Pupil Nask: X=# Y=45                                                                                                    | <pre>#Images: 1 Post-Read Bias: 96 Next: so09b-002_1204.0003 :+SYNC +SMAP Slit/Mask: 1   PreFilter: 1 ] CamFocus: 400 ] Grating Tilt:</pre>                                                                                                    | Image Type: OBJECT<br>Data Type: Difference<br>Last: S0098-002_1204.0002<br>XDisp Slit ]<br>[Open]<br>950                                                                                                    |                                                                                                    |
| Status Updated @ 00:24:35                                                                                                    | UTC                                                                                                    |                                                                                                    |                                                                                                    |
| do sky.pro<br>do sky.pro<br>do sky | baservens cripts<br>or startup.pro<br>stella.darks.pro<br>stella.darks.pro<br>stella.darks.pro<br>tb2?lat.pro<br>tb2?lat.pro<br>tb2?lat.pro<br>tb2?lat.pro<br>bdither.pro<br>tb2spec.pro<br>tb2spec.pro<br>tb2spec.pro<br>tb3.pro<br>test.pro<br>jon.pro<br>valiage.pro<br>valiage.pro<br>valiage.pro<br>valiage.pro<br>valiage.pro<br>valiag.pro<br>valiag.pro<br>valiag.pro<br>valiag.pro | pr> filerame S0088-00<br>Next File to be writ<br>pr> go<br>### Exposure Starter<br>STATUS: Reading out<br>STATUS: Finished 1<br>DONE: Exposure Complet<br>pr> slit 1<br>Setting slit<br>pr> exp 5<br>pr> go<br>### Exposure Starter<br>STATUS: Finished 1<br>DONE: Exposure Starter<br>STATUS: Finished 1<br>DONE: Exposure Complet | Prospero Command Window<br>22,1204<br>ten on the IC: so09b-002_1204.0001<br>d ===<br>RPPPreMode= 0<br>of 1 exposures.<br>letd ===<br>letd.<br>ted === |

#### 11. Verificando a Posição da Fenda

Após a integração a imagem da fenda é enviada ao DS9, que pode ser verificada com o comando imexam e a posição vertical da fenda pode ser determinada colocando-se o ponteiro do mouse nas regiões onde se encontra a emissão predominante da fenda utilizando-se a tecla [K] para se fazer ajuste gaussianos nessas posições.

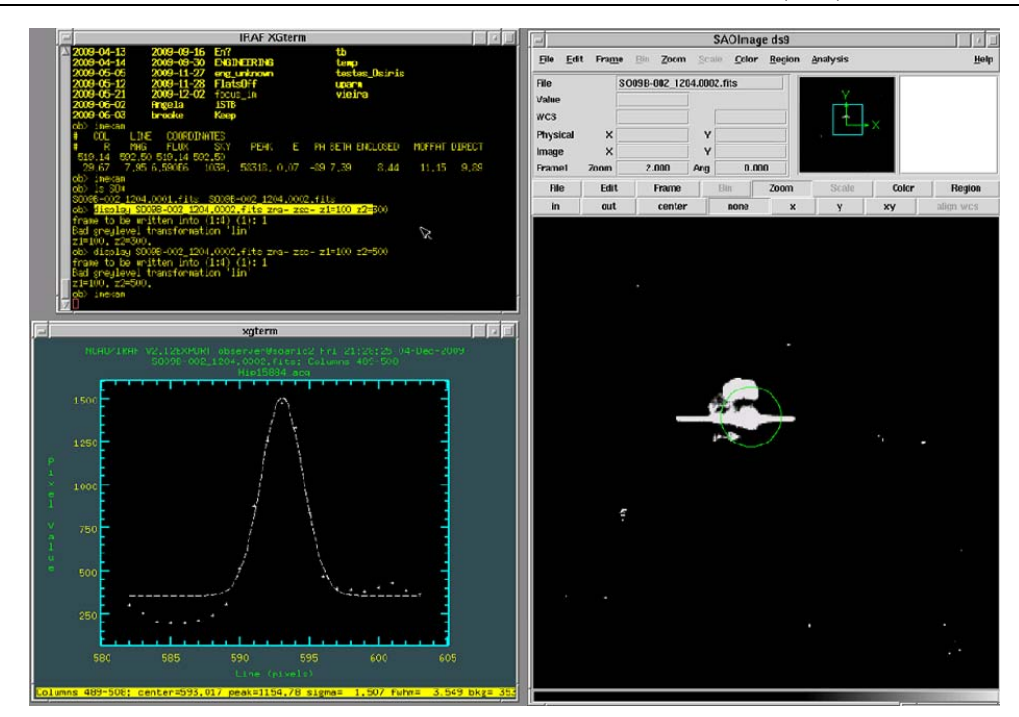

### 12. Preparando a Centralização

Com o comando zcenter pode-se inserir as informações obtidas nas imagens da estrela padrão e da fenda para fazer os cálculos necessários para colocá-las em uma mesma posição. Por padrão a posição do xcen = 512, o valor ycen deve ser aquele obtido com os ajuste gaussianos no procedimento anterior, a escala de placa é do programa é 0.331 arcsec/pixel e o ângulo de posição é aquele indicado pelo operador do telescópio.

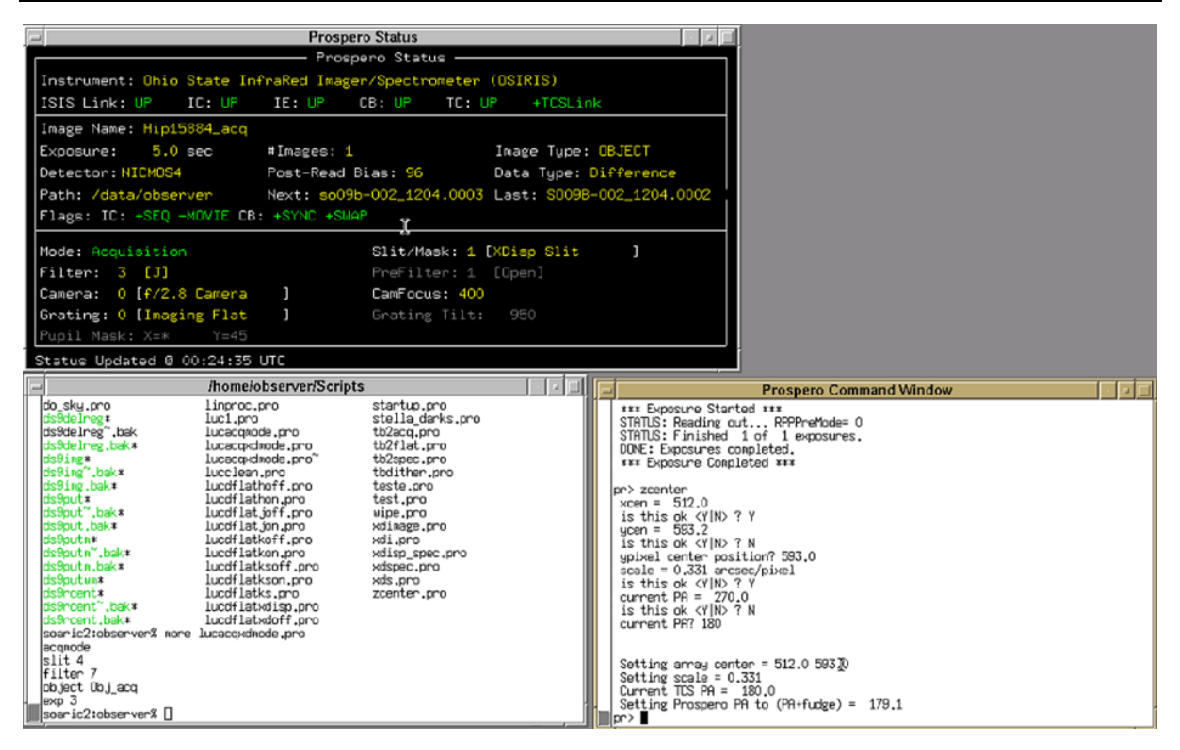

### 13. Preparando a Centralização

Com o comando zcenter pode-se inserir as informações obtidas nas imagens da estrela padrão e da fenda para fazer os cálculos necessários para colocá-las em uma mesma posição. Por padrão a posição do xcen = 512, o valor ycen deve ser aquele obtido com os ajuste gaussianos no procedimento anterior, a escala de placa é do programa é 0.331 arcsec/pixel e o ângulo de posição é aquele indicado pelo operador do telescópio.

### 14. Executando a Centralização

Para a centralização efetiva da fenda em relação ao objeto a ser observado deve-se executar o comando center <xcen\_standard> <ycent\_standard>. Essas coordenadas podem ser inseridas diretamente com um clique do botão central do mouse caso as coordenadas obtidas no procedimento 9 estejam selecionadas no terminal do IRAF.

| Prospero Command Window                                                                                                    |                                                                                                    |
|----------------------------------------------------------------------------------------------------|----------------------------------------------------------------------------------------------------|
| scale = 0.331 arcsec/pixel<br>is this ok <y n> ? Y<br/>current PA = 270.0<br/>is this ok <y n> ? N<br/>current PA? 180</y n></y n>                                                                                                    |                                                                                                    |
| Setting array center = 512.0 593.0<br>Setting scale = 0.331<br>Current TLS PA = 180.0<br>Setting Prospero PA to (PA+fudge) = 179.1<br>pr> center 519.14 592.55<br>Current array center = 512.0 593.0<br>Current scale = 0.331<br>Current rotator angle = 179.1<br>pr> go |                                                                                                    |
| *** Exposure Started ***<br>STATUS: Reading out RPPPreMode= 0<br>STATUS: Finished 1 of 1 exposures.<br>DONE: Exposures completed.<br>*** Exposure Completed ***                                                                                                    |                                                                                                    |
|                                                                                                    | Prospero Command Window          scale = 0.331 arcsoc/pixel         is this ok <v[n> ? Y         current PR = 270.0         is this ok <v[n> ? N         current PR? 180         Setting array center = 512.0 593.0         Setting scale = 0.331         Current TDS PR = 180.0         Setting Prospero PR to (PR+fudge) = 179.1         pr&gt; center 519.14 592.50         Current roray center = 512.0 593.0         Current roration angle = 179.1         pr&gt; g0         ### Exposure Started ###         STATUS: Reading out RPPPreMode= 0         STATUS: Finished 1 of 1 exposures.         DONE: Exposure Completed ###</v[n></v[n> |

Executando-se um novo imageamento com go para verificar o novo posicionamento da estrela em relação a fenda pode-se testar a qualidade da centralização utilizando-se o comando imexam.

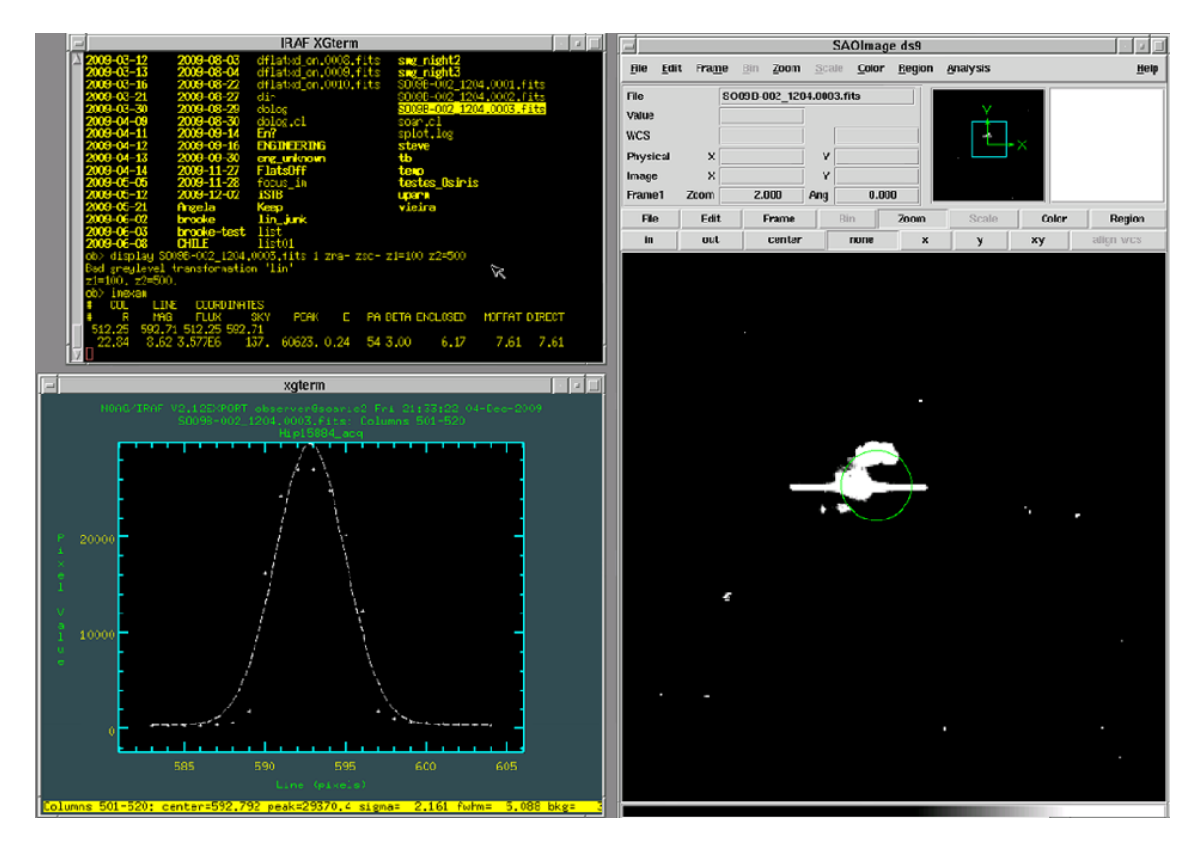

15. Limpando as Contagens Espúrias do CCD

Este procedimento é feito utilizando o modo de observação de darks. Para tanto pode-se tanto fazer uso do script lucclean.pro, pelo comando call lucclean ou ajustando-se o parâmetros do próspero como na imagem a seguir.

|   | Prospero Command Window            |
|---|------------------------------------|
| Π | Setting filter                     |
|   | pr> call lucclean                  |
|   | Secting filter                     |
|   | *** Exposure Started ***           |
|   | STATUS: Reading out RPPPreMode= 0  |
|   | STATUS: Finished 1 of 1 exposures. |
|   | UUNE: Exposures completed.         |
|   | *** Expusire completed ***         |
|   | Setting filter                     |
|   | pr> filter 0                       |
|   | Setting filter                     |
|   | pr> exp 3                          |
|   | pr> dbject bank                    |
|   | pr 7 80                            |
|   | *** Exposure Started ***           |
|   | STATUS: Reading out RPPPreMode= 0  |
|   | STATUS: Finished 1 of 1 exposures. |
|   | the Exposures completed.           |
|   | vee ryhnam e comhteren ees         |
|   | pr> [                              |

O conteúdo de tal script é:

filter 0 exp 3 object dark go filter 9

#### 16. Mudando o Sistema para o Modo "Cross Dispersed"

Para isso utiliza-se o script lucxdmode.pro, que executa as seguintes tarefas

```
spmode
camera 0
camfocus 400
slit 1
filter 9
prefilter 1
object HIP29567_sp
exp 30
```

Embora o nome do objeto e o tempo de exposição possam não corresponder ao da observação, isso será corrigido no próximo passo. Como o por padrão o script atribui um nome para o objeto, este deve ser renomeado com o nome do objeto que será observado mais uma extensão para indicar que o espectro é "cross dispersed".

### 17. Iniciando o "Scan Slit" para a Estrela Padrão

A integração em posições diferentes dentro de uma fenda é feita utilizando o comando se respondendo as seguintes perguntas conforme forem surgindo:

Number of spectra to take along slit? 2

```
What is the separation between spectra (arcsec)? 11
Number of scans? 5
Object name? Hip15884_xd
Exposure time? 20
Number of coadds? 1
Are the OBSERVE params OK and TELESCOPE centered <Y N>? Y
```

Não esquecer de preencher o padrão de nome como: <object\_name>\_xd

| F | Prospero Command Window                                                                                                    |
|---|----------------------------------------------------------------------------------------------------|
|   | Setting filter<br>pr> call lucxdnode<br>OSIRIS is already in Spectroscopic Mode.<br>Setting camera<br>Setting canfocus<br>Setting filter<br>Setting prefilt<br>pr> object HIP15884_xd<br>pr> ss<br>Number of spectra to take along slit? 2 I<br>Uhat is the separation between spectra (arcsec)? 11<br>Number of scans? 5 |
|   | Object name? Hip15884_xd<br>Exposure time? 20<br>Number of coadds? 1<br>Are the OBSERVE params OK and TELESCOPE centered <y n> ? Y<br/>Waiting 3-sec for the telescope to settle</y n>                                                                                                    |

Respondidas as perguntas iniciará as integrações:

| Prospero Command Window                                                                                                    |
|----------------------------------------------------------------------------------------------------|
| STATUS: Finished 1 of 1 exposures.<br>DONE: Exposures completed.<br>Waiting 3-sec for the telescope to settle<br>Waiting 3-sec for the telescope to settle                                                                                                    |
| taking image 3                                                                                                    |
| STATUS: Integrating<br>ExpTime 20.00 sec - Time Remaining: 3 sec<br>STATUS: Reading out RPPPreMode= 0<br>STATUS: Finished 1 of 1 exposures.<br>DONE: Exposures completed.<br>Waiting 3-sec for the telescope to settle                                              |
| taking image 4                                                                                                    |
| STATUS: Integrating<br>ExpTime 20.00 sec - Time Remaining: 3 sec<br>STATUS: Reading out RPPPreMode= 0<br>STATUS: Finished 1 of 1 exposures.<br>DONE: Exposures completed.<br>Waiting 3-sec for the telescope to settle<br>Waiting 3-sec for the telescope to settle |

Os espectros no DS9 alternarão com o seguinte aspecto:

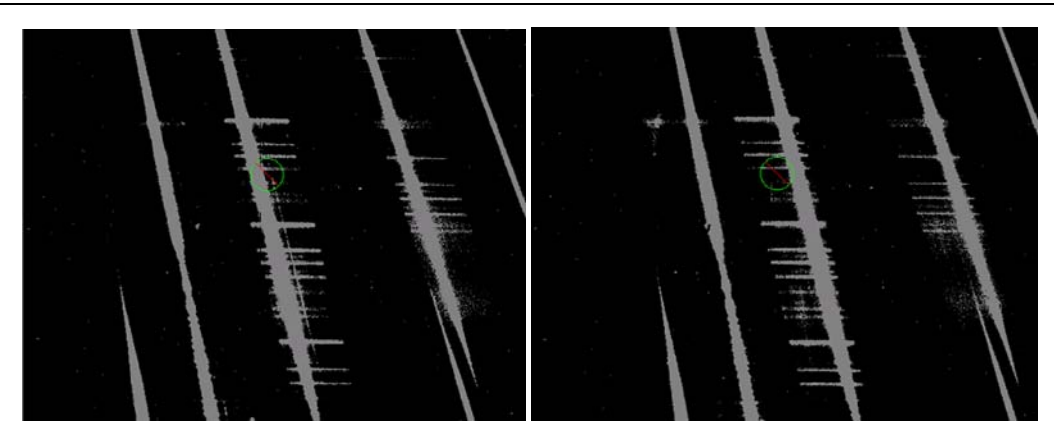

18. Obtendo uma Lâmpada de Calibração para a Padrão

Deve-se solicitar a lâmpada padrão para a lâmpada NeAr para os operadores do telescópio. Modifica-se o nome do objeto para <object\_name>\_NeAr e o tempo de exposição para 20 s, fazendo:

```
object <object_name>_NeAr
exp 20
```

```
      Prospero Command Window

      STATUS: Integrating...

      ExpTime 20.00 sec - Time Remaining: 3 sec

      STATUS: Reading out... RPPPreMode= 0

      STATUS: Finished 1 of 1 exposures.

      DDNE: Exposures completed.

      Waiting 3-sec for the telescope to settle

      SCAN COMPLETED

      SCAN COMPLETED

      SCAN COMPLETED

      SCAN COMPLETED

      pr> object HIP15884_NeAr

      pr> go

      ### Exposure Started ###

      I

      STATUS: Integrating...

      ExpTime 20.00 sec - Time Remaining: 3 sec

      STATUS: Finished 1 of 1 exposures.

      DDNE: Exposure completed.

      ### Exposure completed.

      ### Exposure completed.

      ### Exposure Completed.

      ### Exposure completed.

      ### Exposure completed.

      ### Exposure completed.

      ### Exposure completed.

      ### Exposure Completed ####
```

A imagem resultante deve ter o seguinte aspecto:

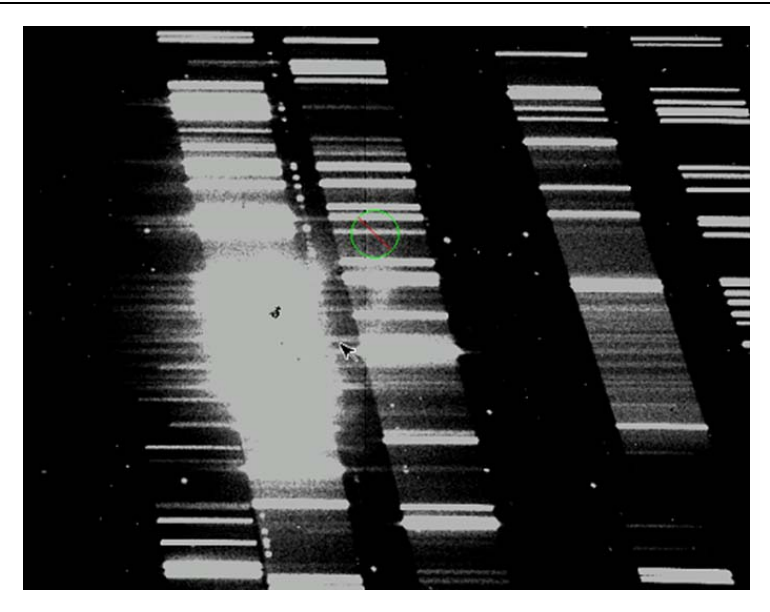

#### 19. Centralizando no Objeto de Ciência

Indica-se aos operadores do telescópio as coordenadas do objeto de ciência e enquanto o telescópio está sendo deslocado prepara-se o instrumento para o modo de aquisição utilizando-se o comando acqmode, mudando o nome do objeto com o comando object <nome\_do\_objeto>\_acq, slit 4, filter 3 e uma exposição um pouco mais longa com o comando exp 10. Feito o apontamento a observação pode ser feita utilizando-se o comando go.

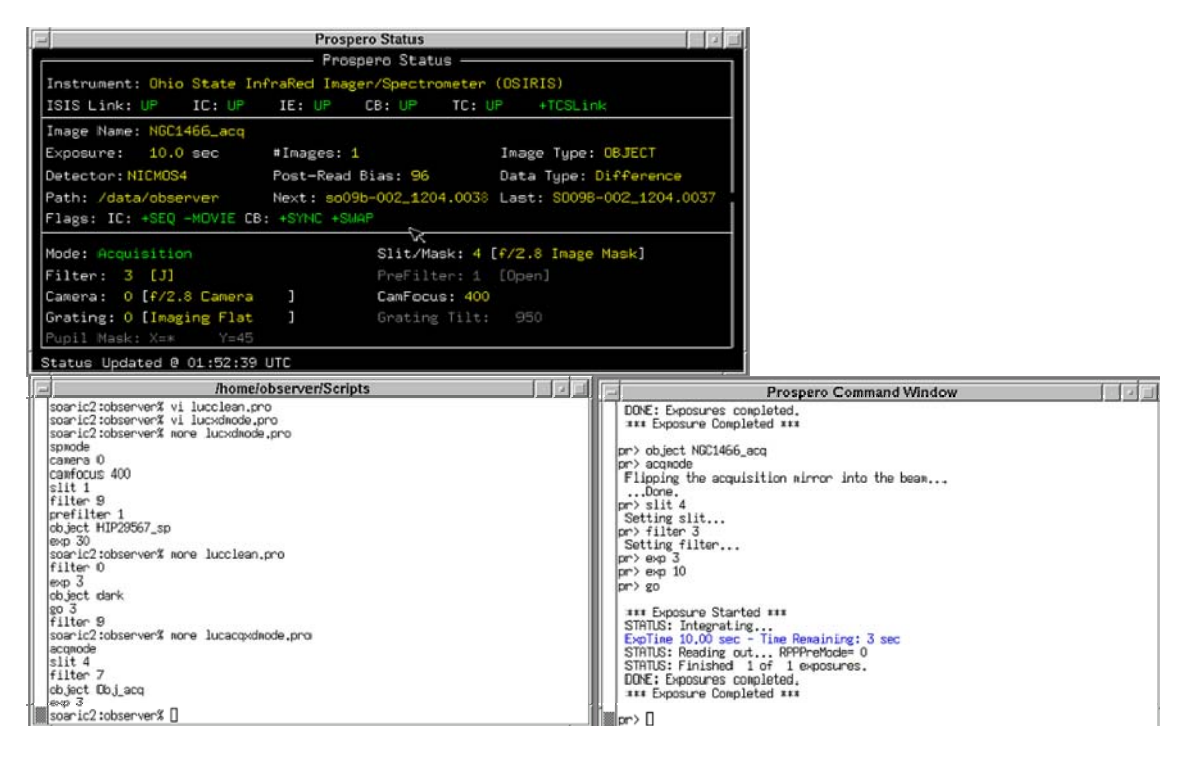

No projeto a imagem resultante é algo como na figura a seguir.

# 20. Centrando a Fenda na Posição Inicial de Varredura

Como se trata da observação de um objeto extenso, a proposta para se obter a espectroscopia integrada é varrer a imagem do objeto sobre a fenda utilizando uma taxa de acompanhamento não sideral. Para isso os seguintes passos são realizados.

 (a) Identifica-se na imagem as coordenadas onde será centralizada a fenda. Não é necessário uma centralização rigorosa. Com o comando imexam basta pressionar a tecla [x] na posição de interesse;

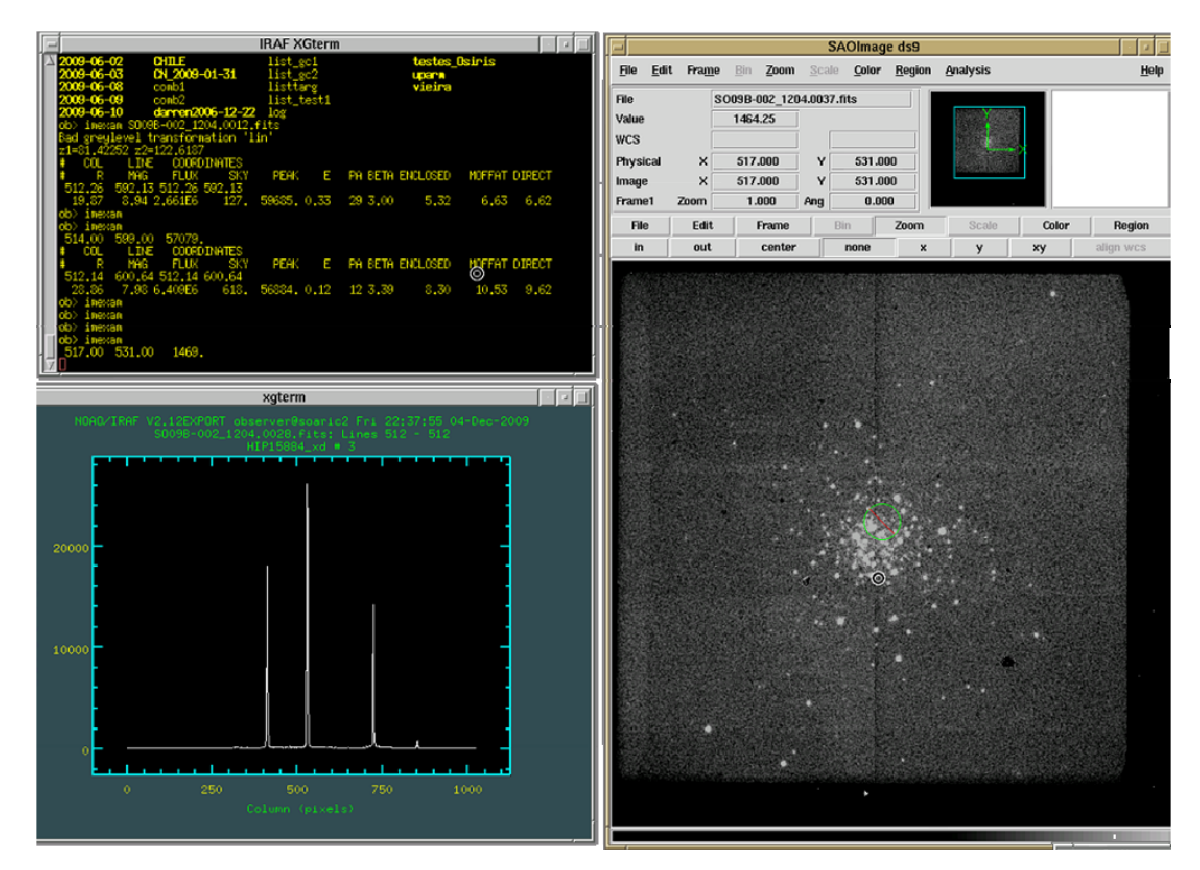

- (b) Utilizar o comando zcenter com as mesmas opções que as aplicadas na última execução, exceto pelo position angle, que deve ser o anunciado pelos operadores do telescópio. Lembrando que um PA = 0 implica o norte para cima e leste para esquerda, PA = 90 implica norte à esquerda e leste para baixo e assim por diante.
- (c) Aplicar o comando center <x> <y> com as coordenadas da posição que será adotada como inicial para a varredura da fenda, respondendo as demais perguntas de forma padrão. A centralização pode ser verificada ao fazer o

imageamento e verificando se a posição indicada encontra-se na nova imagem próximo à marca da posição do centro da fenda;

**Prospero Command Window** \*\*\* Exposure Completed \*\*\* pr> zcenter pr> zcenter xcen = 512.0 is this ok <Y|N> ? Y ycen = 591.9 is this ok <Y|N> ? Y scale = 0.331 arcsec/pixel is this ok <Y|N> ? Y current PA = 180.0 is this ok <Y|N> ? N current PA? 270 Setting array center = 512.0 591.9 Setting scale = 0.331 Current TCS PA = 270.0 Setting Prospero PA to (PA+fudge) = 269.1 pr> center 517.00 531.00 Current array center = 512.0 591.9 Current scale = 0.331 Current scale = 0.269.1 Current rotator angle = 269.1 r> go

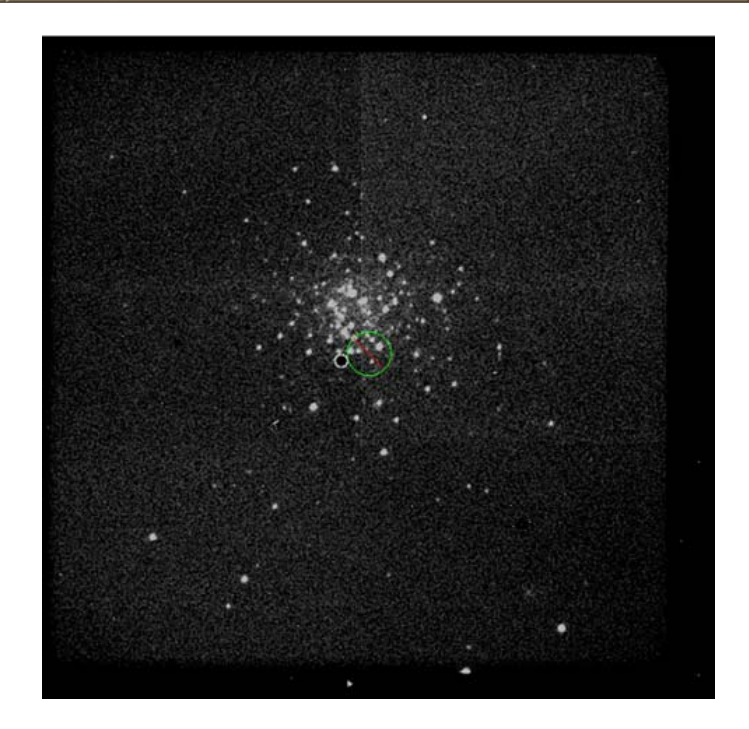

Após feita a centralização peça para o operador marcar essa posição, visto que durante o processo de observação se voltará diversas vezes a esta posição.

### 21. Preparando o Acompanhamento não Sideral

Forneça a taxa de deslocamento da imagem sobre a fenda para os operadores do telescópio. A taxa será aplicada a ascensão reta ou a declinação dependendo do ângulo de posição da imagem. Como a fenda sempre é horizontal, se o ângulo de posição for tal que o eixo norte-sul seja vertical então a taxa deve ser aplicada à declinação. Caso o eixo leste-oeste seja vertical, então a taxa deve ser aplicada à ascensão reta. As taxas são positivas desde o sul para o norte e desde o leste para oeste. Em caso de dúvida faça um teste da exposição em modo de aquisição como indicado na figura a seguir:

| Prospero Command Window                                                                                                    |
|----------------------------------------------------------------------------------------------------|
| pr> go                                                                                                    |
| *** Exposure Started ***                                                                                                    |
| STATUS: Integrating                                                                                                    |
| ExpTine 240.00 sec - Time Remaining: 3 sec                                                                                                    |
| STATUS: Reading out RPPPreMode= 0                                                                                                    |
| SIHIUS: Finished 1 of 1 exposures.                                                                                                    |
| JUNE: Exposures completed.                                                                                                    |
| THE ENDOSIN C COMPTONED THE                                                                                                    |
| pr> call lucacqxdmode                                                                                                    |
| Flipping the acquisition mirror into the beam                                                                                                    |
| Setting slit                                                                                                    |
| Setting filter                                                                                                    |
| pr> exp 240                                                                                                    |
| pr> filter 3                                                                                                    |
| Setting filter                                                                                                    |
| pr/ object teste                                                                                                    |
| A CONTRACTOR OF A CONTRACTOR OF |
| *** Exposure Started ***                                                                                                    |
| STATUS: Integrating                                                                                                    |
| ExpTime 240.00 sec - Time Remaining: 8 sec                                                                                                    |

Cujo o resultado deve ser similar a:

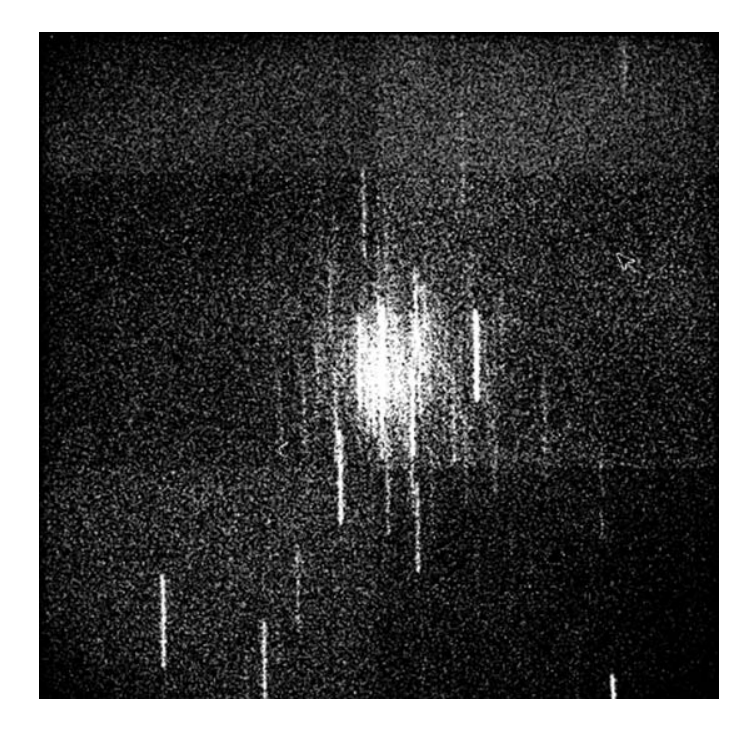

### 22. Limpando as Contagens Residuais no CCD

Limpar o imageamento utilizando o script lucclean.pro executando o comando call lucclean que executa os seguintes comandos:

filter 0

exp 3 object dark go 3 filter 9

| Prospero Command Wi                                                                                                    | ndow     |
|----------------------------------------------------------------------------------------------------|----------|
| pr> call lucclean<br>Setting filter                                                                                                    |          |
| Acquiring Image 1 of 3                                                                                                    |          |
| *** Exposure Started ***<br>STATUS: Reading out RPPPreMode= 0<br>STATUS: Finished 1 of 1 exposures.<br>DONE: Exposures completed.<br>*** Exposure Completed *** |          |
| Acquiring Image 2 of 3                                                                                                    |          |
| *** Exposure Started ***<br>STATUS: Reading out RPPPreMode= 0<br>STATUS: Finished 1 of 1 exposures.<br>DONE: Exposures completed.<br>*** Exposure Completed *** | т        |
| Acquiring Image 3 of 3                                                                                                    | <u>^</u> |
| *** Exposure Started ***<br>STATUS: Reading out RPPPreMode= 0                                                                                                   |          |

## 23. Observação no Modo "Cross Dispersed"

Para iniciar os parâmetros para observação em modo cruzado pode-se executar o script lucxdmode.pro, que executa a seguinte sequência de comandos:

```
spmode
camera 0
camfocus 400
slit 1
filter 9
prefilter 1
object HIP29567_sp
exp 30
```

Neste caso o nome do objeto e o tempo de exposição devem ser modificados de modo coerente com as solicitações para o objeto a ser observado.

| - | Prospero Command Window                                                                                                    |
|---|----------------------------------------------------------------------------------------------------|
|   | STATUS: Finished 1 of 1 exposures.<br>DONE: Exposures completed.<br>*** Exposure Completed ***                                                                                                    |
|   | All Exposures Completed.                                                                                                    |
|   | Setting filter<br>pr> call lucxdmode<br>Flipping the grating into the beam<br>Done.<br>Setting camera<br>Setting camfocus<br>Setting slit<br>Setting prefilt<br>Setting prefilt<br>pr> object NGC1466_xd1<br>pr> exp 240<br>pr> go |
|   | *** Exposure Started ***                                                                                                    |

É feita uma sequencia de observações respeitando os mesmos parâmetros de entrada, alternando-se entre uma posição amostrando o céu e outras duas o objeto, modificando apenas o nome do objeto segundo a seguinte convenção para os sufixos nos nomes: xd1, sky1, xd2, xd3, sky3, xd4, xd5, sky5.... e assim por diante. A observação do objeto inicia com uma contagem regressiva para o operador iniciar o acompanhamento não sideral. Isso não é necessário para a observação do céu. Neste caso o único cuidado que se deve ter é que não se esteja amostrando nenhuma estrela na fenda (verifique o espectro).